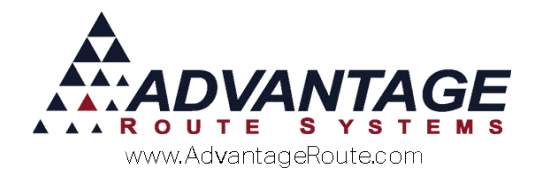

# Chapter 3.03: Entering Statement Payments

## **Overview**

This chapter will guide you through the process of entering *Statement Payments* in Route Manager. These types of payments are used when companies require their statements to include assigned identification numbers — similar to invoice numbers. The transactions included on each statement will be assigned the same *Statement Number*, allowing the company to apply payments directly to each statement generated.

**NOTE:** This option is not widely used outside of the European market.

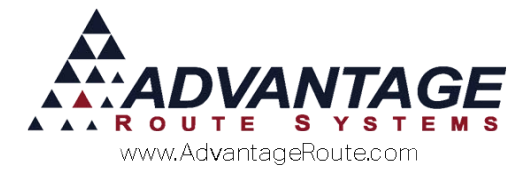

## **Enabling Statement Numbers**

Before using the *Statement Payment* feature in Route Manager, you will need to make a modification in *Branch Setup*. Follow the steps below:

Navigate to *File > Branch Setup*, and select the *Statement* tab. In **Modify** mode, select the option 'Use Statement Numbers'.

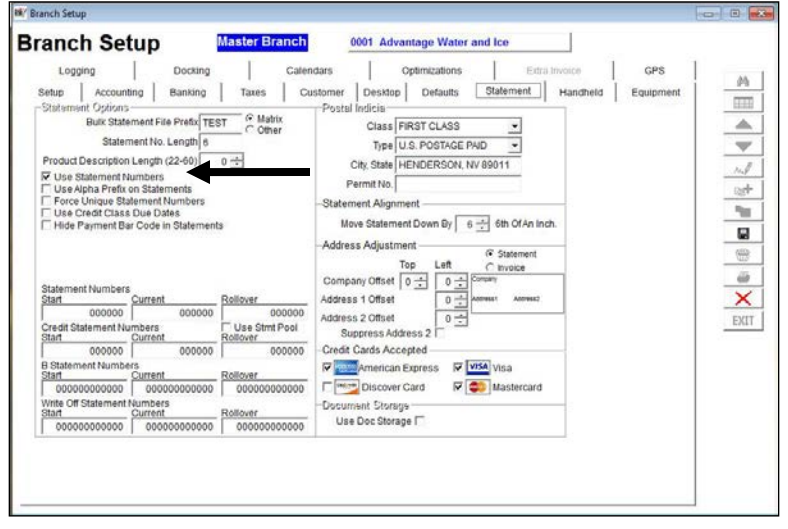

Enter the desired statement number length in the 'Statement No. Length' field (between 1-12 digits):

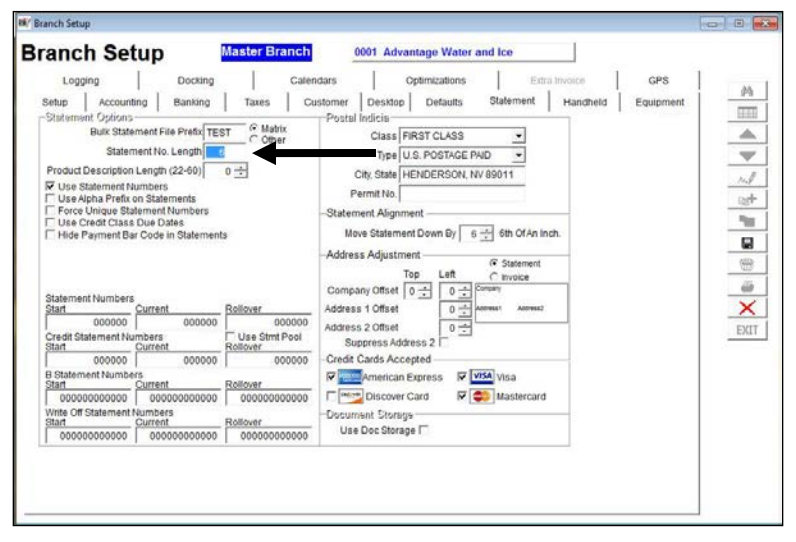

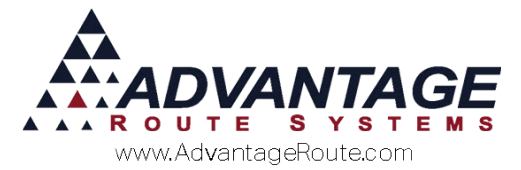

Define the statement number pool that will be used when assigning statement numbers:

Save these changes and continue to the next section.

# **Generating Numbered Statements**

The *Statements* menu will now include the option to generate *Numbered Statements* in Route Manager.

Navigate to *Reports > Statements > Numbered Statements*.

| Reports Route Tools Modules |   | Supply Chain Orders Window Help |    |
|-----------------------------|---|---------------------------------|----|
| Accounting Reports          | + | MO_FEB 2016 1                   | EN |
| Management Reports          | • |                                 |    |
| Communication Reports       | ¥ |                                 |    |
| Route Reports               | • |                                 |    |
| Eguipment                   | • |                                 |    |
| Inventory                   | • |                                 |    |
| EDI Reports                 | • |                                 |    |
| <u>Statements</u>           | Þ | Standard Statements             |    |
| Dunning Notices             |   | <u>N</u> umbered Statements     |    |
| List Reports                | • | Statement Num <u>b</u> er List  |    |

**NOTE:** Refer to *User Guide A* for further information on setting up statements in Route Manager.

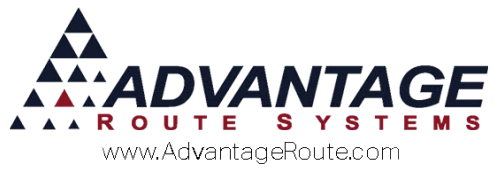

Each statement printed will now include an assigned statement number, and they will be listed within the *Statement Payment* screen (instead of invoice numbers).

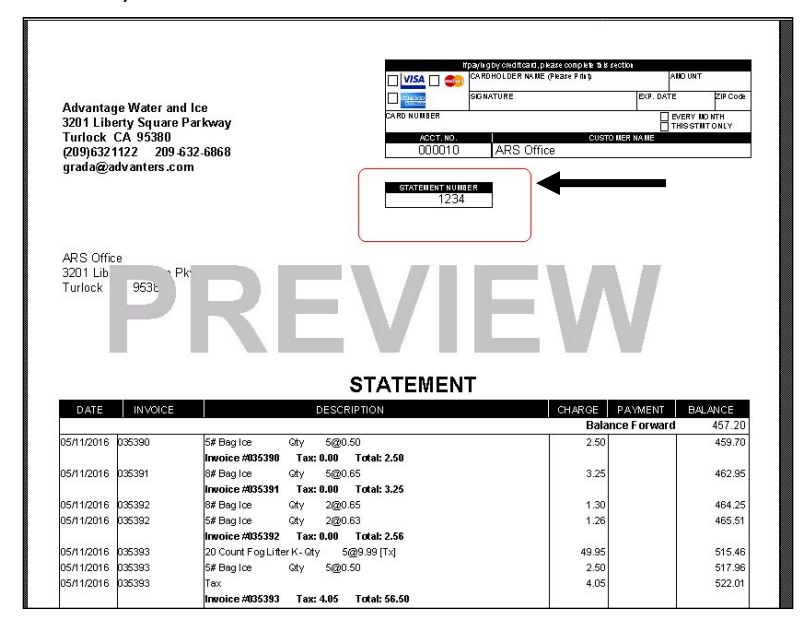

**NOTE:** In order for the statement numbers to be generated and assigned properly, the *Numbered Statements* will need to be printed (not previewed).

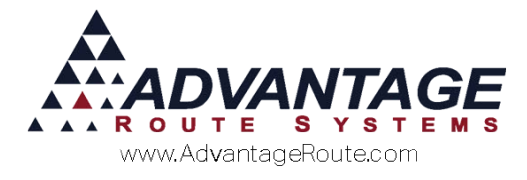

# **Entering Statement Payments**

An alternate payment screen will be used when entering statement payments in Route Manager.

Navigate to *Transactions* > *Payments* > *Local Payments* > *Statement Payments*.

- 1. Click the **Add** key.
- 2. Enter or browse for the customer's account.

|                                         |                |                            | Bank Act    | count A 💌        | Town and Country           |   |
|-----------------------------------------|----------------|----------------------------|-------------|------------------|----------------------------|---|
| Acct. N                                 | 000010         | 4                          | Docume      | nt ID            |                            |   |
| Amount Pal                              | d 200.00       |                            | Batch       | No.              | Employee ADR               |   |
| Payment Dat                             | e 05/23/2016 🗘 | Check Date 05/23/20        | 16 🗘 N      | ame ARS Office   |                            | 1 |
| Rout                                    | te 0 -         |                            | Add         | ress 3201 Liber  | ty Square Pkwy Turlock, CA |   |
| Account Balance                         | 1169.40        |                            | Payment     | Type Cash        | •                          |   |
|                                         | 2.1            |                            | Check/Coupo | n No.            |                            | - |
|                                         |                |                            | Discount Am | nount (          | 0.00                       |   |
|                                         |                |                            |             | Note             |                            |   |
|                                         |                |                            | Customer    | Type: Manufactur | ring                       |   |
| cct. No. Statemen                       | tN Date        | Inv Amt                    | Pending     | Open Amt         |                            |   |
| 00010 1234                              | 05/11/         | 2016 657.96                | 200.00      | 457.96           | • = #                      |   |
| 00010 1234                              | 05/11/         | 2016 44.00                 | 0.00        | 44.00            |                            | 6 |
| 1 1 1 1 1 1 1 1 1 1 1 1 1 1 1 1 1 1 1 1 | Res I a        | Contraction of Contraction |             |                  |                            | _ |
|                                         |                |                            |             |                  |                            |   |
|                                         |                |                            |             |                  | w.                         | - |
|                                         |                |                            |             |                  | ~1                         |   |

3. Enter the payment amount in the *Amount Paid* field:

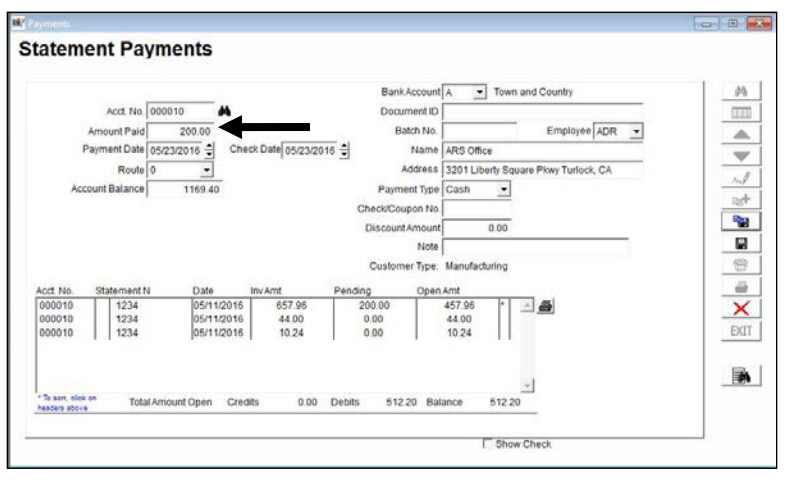

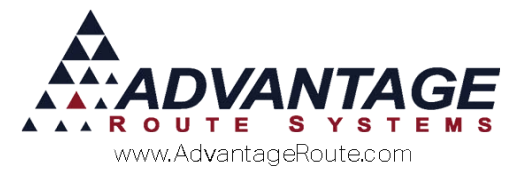

Two new items will appear on the screen:

Unapplied Amount: Displays the current value of the payment that has not been applied to any invoice:

| I Inapplied Amount | 200.00 |
|--------------------|--------|
| onapplied Amount   | 200.00 |

 Pay All/Oldest: This button allows you to apply the full value of the payment to the oldest item(s) first:

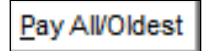

4. Enter the date of the payment; Route Manager automatically inserts the module date into this field.

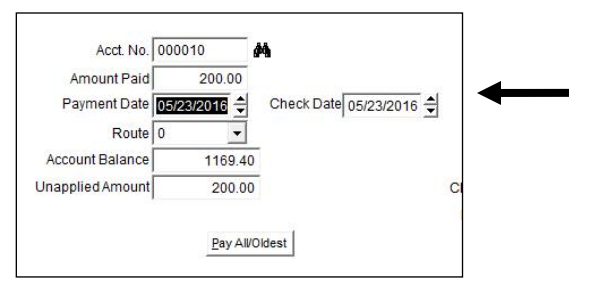

- 5. If this payment was made by check, adjust the *Check Date* accordingly.
- 6. Enter the *Route* the payment was collected on, if applicable.
- 7. Enter a *Batch Number* to assign to the payment, if desired.

| Payments             |            |                         |                  |                    |                     | 081 |
|----------------------|------------|-------------------------|------------------|--------------------|---------------------|-----|
| Statement Pay        | yments     |                         |                  |                    |                     |     |
|                      |            |                         | BankAccount      | A Town ar          | nd Country          | A   |
| Acct. No.            | 000010     | 4                       | Document ID      |                    |                     |     |
| Amount Paid          | 250.00     |                         | Batch No.        |                    | · 10-11-11-11       |     |
| Payment Date         | 05/31/2016 | Check Date 05/31/2016 👙 | Name             | ARS Office         | •                   | -   |
| Route                | 0 -        |                         | Address          | 3201 Liberty Squar | re Pkwy Turlock, CA |     |
| Account Balance      | 797.12     |                         | Payment Type     | Cash -             |                     |     |
| Unapplied Amount     | 250.00     |                         | Check/Coupon No. |                    |                     | 100 |
|                      |            |                         | Discount Amount  | 0.00               |                     |     |
|                      | Pay ANO    | idest                   | Note             |                    |                     |     |
|                      |            |                         | Customer Type:   | Manufacturing      |                     | 1   |
| Acct No. Statement N | Date       | Inv Amt Pe              | nding Open       | Amt                |                     | 44  |

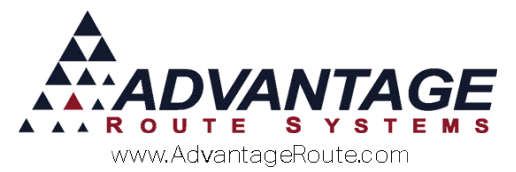

8. Select the payment type from the drop-down list.

| Payments |              |              |                    |         |                   |               |                    |     |
|----------|--------------|--------------|--------------------|---------|-------------------|---------------|--------------------|-----|
| statem   | ent Pay      | ments        |                    |         |                   |               |                    |     |
|          |              |              |                    | Ba      | nk Account A      | • Town an     | d Country          |     |
|          | Acct. No.    | 000010 🙌     |                    | Do      | cument ID         |               |                    |     |
|          | Amount Paid  | 250.00       |                    |         | Batch No.         |               | Employee ADM ·     |     |
| F        | ayment Date  | 05/31/2016   | Check Date 05/31/2 | 016 🖨   | Name ARS          | Office        |                    | 1   |
|          | Route        | • •          |                    |         | Address 3201      | Liberty Squar | e Pkwy Turlock, CA |     |
| Acc      | ount Balance | 797.12       |                    | Pay     | ment Type Clash   |               |                    |     |
| Unap     | plied Amount | 250.00       |                    | Check/C | oupon N Cash      |               | •                  |     |
|          |              |              |                    | Discou  | Int Amou Credit C | avd.          |                    |     |
|          |              | Eay All/Olde | est                |         | No Coupon         | " F           |                    |     |
|          |              |              |                    | Custo   | mer Typ Money O   | Irder         |                    |     |
| Acct No. | Statement N  | Date         | Inv Amt            | Pending | On Bank Tra       | ansfer        |                    | 1.0 |
| 000010   | 0            | 08/31/20     | 15 -10.00          | 0.00    | Barter            | 10            | 6                  | 1 1 |
| 000010   | 0            | 09/03/20     | 15 -3.50           | 0.00    | Direct D          | eposit        |                    |     |
| 000014   | 0            | 03/30/20     | 16 -5.00           | 0.00    | -5.00             |               |                    | E   |

- 9. If *Check* is selected, enter a check number.
- 10. To apply the payment to the oldest open statement on the account, select the *Pay All/Oldest* button.

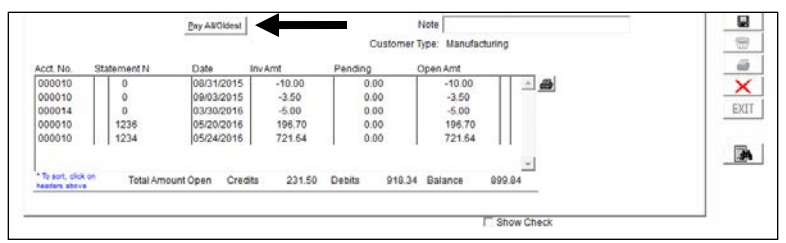

An asterisk \* will appear next to each item the payment was applied to, and the open amounts listed for each item will be updated accordingly:

| Acct. No.                        | Statement N   | Date            | InvAmt    | Pending    | Open Amt    |        |
|----------------------------------|---------------|-----------------|-----------|------------|-------------|--------|
| 000010                           | 0             | 08/31/2015      | -10.00    | 0.00       | -10.00      |        |
| 000010                           | 0             | 09/03/2015      | -3.50     | 0.00       | -3.50       |        |
| 000014                           | 0             | 03/30/2016      | -5.00     | 0.00       | -5.00       |        |
| 000010                           | 1236          | 05/20/2016      | 196.70    | 196.70     | 0.00        | *      |
| 000010                           | 1234          | 05/24/2016      | 721.64    | 53.30      | 668.34      | *      |
|                                  |               |                 |           |            |             | -      |
| * To sort, click<br>headers abov | ron Total Amo | ount Open Credi | ts -18.50 | Debits 668 | .34 Balance | 649.84 |

Alternatively, you can choose which item(s) to apply the payment to by double-clicking directly on the listed item(s):

| Acct. No.                         | Statement N | Date        | Inv Amt       | Pending   | Open Amt     |        |
|-----------------------------------|-------------|-------------|---------------|-----------|--------------|--------|
| 000010                            | 0           | 08/31/201   | 5 -10.00      | 0.00      | -10.00       |        |
| 000010                            | 0           | 09/03/201   | 5 -3.50       | 0.00      | -3.50        |        |
| 000014                            | 0           | 03/30/201   | 6 -5.00       | 0.00      | -5.00        |        |
| 000010                            | 1236        | 05/20/201   | 6 196.70      | 0.00      | 196.70       |        |
| 000010                            | 1234        | 05/24/201   | 6 721.64      | 250.00    | 471.64       | *      |
|                                   |             |             |               |           |              | -      |
| * To sort, click<br>headers above | Total Ame   | ount Open C | redits -18.50 | Debits 66 | 8.34 Balance | 649.84 |

**NOTE:** As the payment is applied to each item, the *Unapplied Amount* field is updated to reflect the remaining credit that can be applied.

11. Click the **Save** or **More** key on the payment screen to complete the process.

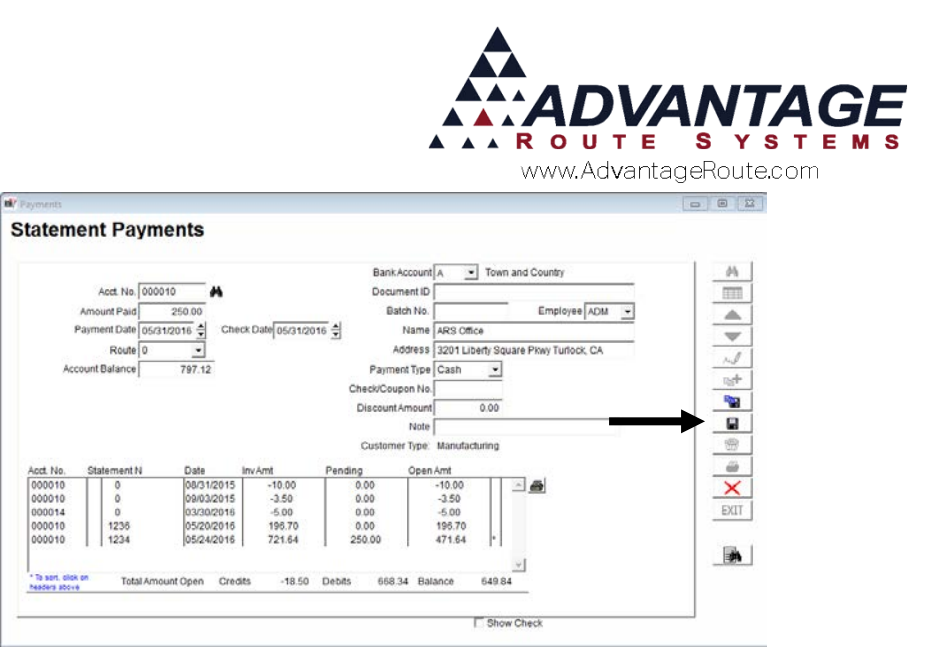

Continue to the next section to learn additional features available when entering payments in the *Statement Payments* screen.

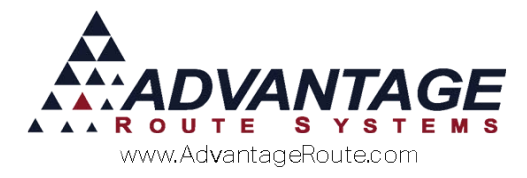

## **Additional Features**

Additional features available within the *Statement Payments* screen are covered below.

#### **Unapplied Credits**

If the customer makes an over-payment on their account, or a previous payment is not applied to any items, a credit will be displayed within the statements listed on the payment screen.

| Acct. No. | Stat | ement N | Date       | InvAmt | Pending | Open Amt |  |
|-----------|------|---------|------------|--------|---------|----------|--|
| 000035    |      | 0       | 06/09/2015 | -34.23 | 0.00    | -34.23   |  |

You can apply the credit to any open item(s) by double-clicking on the credit within the payment screen:

| Acct. No.                         | Statement N  | Date          | Inv Amt     | Pending   | Open Amt     |        |
|-----------------------------------|--------------|---------------|-------------|-----------|--------------|--------|
| 000010                            | 0            | 08/31/2015    | -10.00      | 0.00      | -10.00       | - 4    |
| 000010                            | 0            | 09/03/2015    | -3.50       | 0.00      | -3.50        |        |
| 000014                            | 0            | 03/30/2016    | -5.00       | 0.00      | -5.00        |        |
| 000010                            | 1236         | 05/20/2016    | 196.70      | 0.00      | 196.70       |        |
| 000010                            | 1234         | 05/24/2016    | 721.64      | 0.00      | 721.64       |        |
|                                   |              |               |             |           |              | -      |
| * To sort, click<br>headers above | on Total Amo | unt Open Cree | dits -18.50 | Debits 91 | 8.34 Balance | 899.84 |

Apply the credit to any open statements by simply doubleclicking on them from within the list:

| Acct. No.        | Statement N  | Date        | Inv Amt      | Pending   | Open Amt     |        |
|------------------|--------------|-------------|--------------|-----------|--------------|--------|
| 000010           | 0            | 08/31/201   | 5 -10.00     | 0.00      | -10.00       |        |
| 000010           | 0            | 09/03/201   | 5 -3.50      | 0.00      | -3.50        |        |
| 000014           | 0            | 03/30/201   | 6 -5.00      | 0.00      | -5.00        |        |
| 000010           | 1236         | 05/20/201   | 6 196.70     | 0.00      | 196.70       |        |
| 000010           | 1234         | 05/24/201   | 6 721.64     | 250.00    | 471.64       | *      |
| * To sort, click | on Total Amo | unt Open Cr | edits -18.50 | Debits 66 | 8.34 Balance | 649.84 |

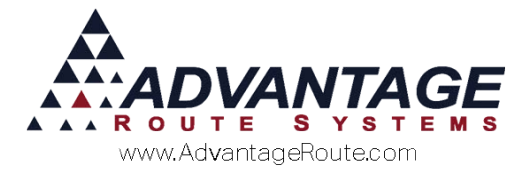

#### **Applying Partial Payments**

Partial payments can be applied to statements within the payments screen.

In the example below, a '53.10' payment is entered, but only '25.00' will be applied to statement 1234 by following the steps below:

- 1. Enter all of the required payment detail.
- 2. Right click the statement that will receive the partial payment.

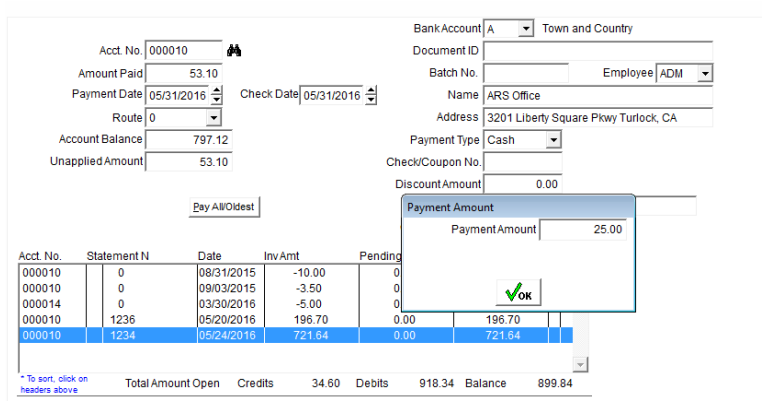

3. Enter the partial amount in the 'Payment Amount' field and click **OK**.

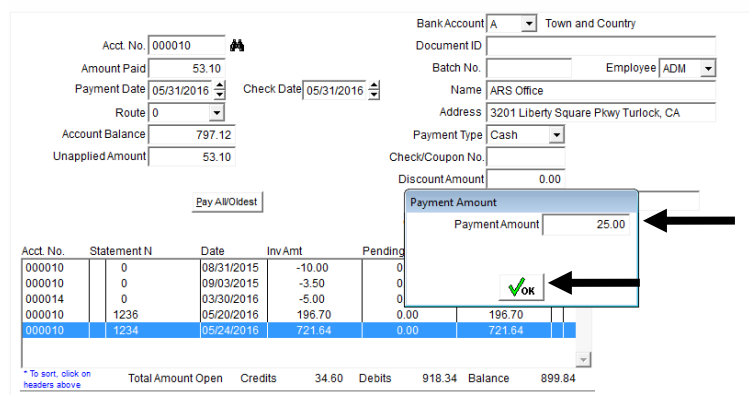

4. '25.00' is reduced from the *Open Amount* on the item:

| Acct. No.                         | Statement N | Date        | Inv Amt     | Pending   | Open Amt       |        |
|-----------------------------------|-------------|-------------|-------------|-----------|----------------|--------|
| 000010                            | 0           | 08/31/201   | 5 -10.00    | 0.0       | 0 -10.00       |        |
| 000010                            | 0           | 09/03/201   | 5 -3.50     | 0.0       | 0 -3.50        |        |
| 000014                            | 0           | 03/30/201   | 6 -5.00     | 0.0       | 0 -5.00        |        |
| 000010                            | 1236        | 05/20/201   | 6 196.70    | 0.0       | 0 196.70       |        |
| 000010                            | 1234        | 05/24/201   | 6 721.64    | 25.0      | 00             | *      |
|                                   |             |             |             |           |                | -      |
| * To sort, click<br>headers above | Total Amo   | unt Open Cr | edits -18.5 | 50 Debits | 893.34 Balance | 874.84 |

5. Continue to apply the payment to other items or click **Save**.

#### **Payment Discounts**

Discounts can be entered within the payment screen during payment entry.

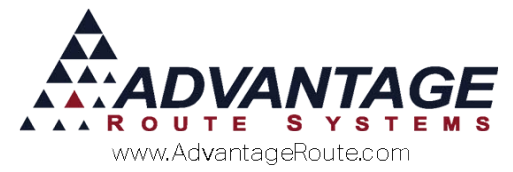

**NOTE:** In order for this option to function properly, you must establish a 'Discount Expense' *G/L Account Number* within Route Manager and assign it to the 'Coupon/Discount Expense' option found under *File* > *Branch Setup*, on the *Accounting* tab.

- 1. Create a new payment and add all of the required detail, including the payment amount.
- 2. Enter the total amount that you would like to "write-off" in the *Discount Amount* field.

In this example, '48.53' is entered in the payment field, and '5.00' is entered as the discount amount.

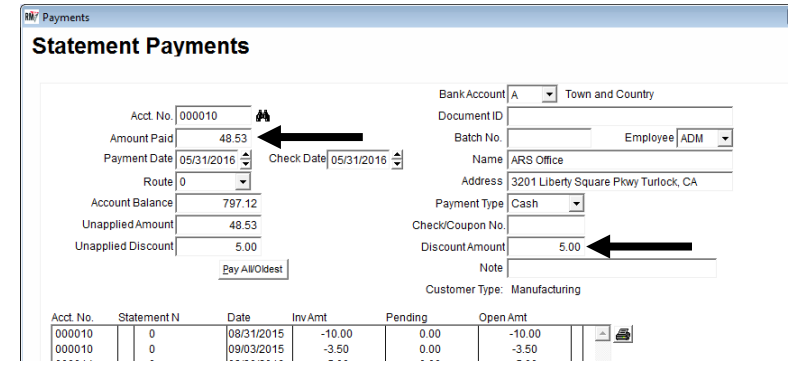

- 3. Select the *Pay/All Oldest* option or double-click on the open statements individually to continue.
- 4. The *Payment Amount* screen will be displayed. This allows you to specify the payment amount and discount amount you would like to apply to each open item.

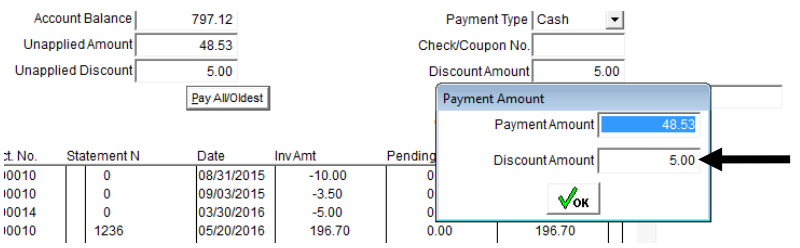

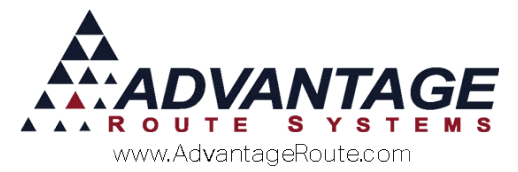

5. Simply click **OK** to apply the total amount listed, or update the totals as desired.

**NOTE:** Discounts can be entered without entering a payment amount, if necessary.

### Posting Hold

If you would like to prevent any payment from being posted on the customer's account, select the 'Posting Hold' option on the payment screen:

|                         |                      | Bank Account     |               |              | A   |
|-------------------------|----------------------|------------------|---------------|--------------|-----|
| Acct. No.               |                      | Document ID      |               |              | 0.0 |
| Amount Paid 0.0         | 00                   | Batch No.        |               | Employee ACM |     |
| Payment Date 06/01/2016 | Check Date 06/01/201 | 6 🗄 Name         | PRESS TAB FOR | ACCT. LOOKUP | -   |
| Route                   | <u>×</u>             | Address          |               |              |     |
| Account Balance         |                      | Payment Type     | Ca÷n +        |              |     |
|                         |                      | Check/Coupon No. |               |              |     |
|                         |                      | Discount Amount  | 0.00          | Posting Hold |     |
|                         |                      | Note             |               |              |     |
|                         | Customer Type:       |                  |               | 39           |     |
|                         |                      |                  |               | -1           | -   |
|                         |                      |                  |               |              | X   |
|                         |                      |                  |               |              | EXI |
|                         |                      |                  |               |              |     |
| * To sort, plok on      | Credits 0.00         | Debits 0.00 Ba   | lance         |              |     |

The payment will not be posted until the 'Posting Hold' flag is cleared.

**NOTE:** To enable "Posting Hold" option go to *Lists > Branch Setup > Desktop* tab and "Allow Posting Hold on Payment"

## Summary

The *Statement Payment* option offers flexibility in the Route Manager program to accommodate for the needs of our clients throughout the world. If you have any questions or suggestions regarding this feature, please contact Advantage Route Systems.

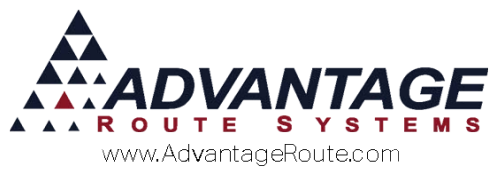

Copyright © 1994-2016 by Advantage Route Systems, Inc. All Rights Reserved. Printed in the United States of America.

#### Advantage Route Systems, Inc.

3201 Liberty Square Parkway Turlock, CA 95380 USA Phone: 1.209.632.1122 Website: <u>www.AdvantageRS.com</u> Email: <u>info@AdvantageRS.com</u>

#### Warning

All information in this document and the on-line help system, as well as the software to which it pertains, is proprietary material of Advantage Route Systems, Inc. and is subject to a Route Manager license and nondisclosure agreement. Neither the software nor the documentation may be reproduced in any manner without the prior written permission of Advantage Route Systems, Inc.

Series 7: Version Date, May 31, 2016